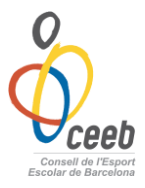

#### PROTOCOL AJORNAMENTS EQUIPS 2015-2016

#### 1. COM FER UN AJORNAMENT

# Primer de tot, per estar més segurs, es imprescindible fer una trucada telefònica al delegat de l'altre equip informant de l'ajornament.

Per tal de fer un ajornament d'un partit cal que entrem dins l'aplicatiu del CEEB, entrant a la pàgina <u>www.elconsell.cat</u> . Per entrar al nostre espai a l'aplicatiu cal que introduïu el vostre nom d'Usuari i la contrasenya.

Un cop estiguem dins l'aplicatiu hem d'anar a la pestanya <u>*Esports Equip*</u> i clicar a <u>*Partits*</u> per tal de buscar el partit que volem ajornar.

| O <sub>ceeb</sub><br>Entitat Llicències Albarans Partu <sup>s</sup> oants Esports Individu | ials Esports Equip Esports Grups Consultes | Comunicats Botiga | Isuari Club Tancar sessió <u>? Manual</u><br>Gedo |
|--------------------------------------------------------------------------------------------|--------------------------------------------|-------------------|---------------------------------------------------|
|                                                                                            | Equips Ajornaments<br>Insc. Equips a fases |                   | 🛃 Desar                                           |
| C Xavi                                                                                     | Competicions<br>Grups                      | +info             | 3                                                 |
| Codi club Extern Data de Registre CCE     G54165161     0000                               | Jornades<br>Nuc Partits                    |                   | 8                                                 |
| Data Darrer Estatut Nom Abreviat Tipus d'Entitat* Associació Espo                          | Tipus Classe Estat Club<br>rtiva i Clubs   |                   | Qceeb                                             |
| A quin consell pertany? TEEB (Consell de l'Esport Escolar de Barcelou                      | na) 💙                                      |                   | Adjuntar Logo                                     |
| sfegir descripció                                                                          |                                            |                   |                                                   |

Seguidament <u>seleccionem el partit</u> que volem ajornar i cliquem a la pestanya <u>Nou ajornament.</u> /

| , vol    | <u>, ajo</u> | manner                   | <i></i>                | /                      |          |       |              |            |             |                     |               |
|----------|--------------|--------------------------|------------------------|------------------------|----------|-------|--------------|------------|-------------|---------------------|---------------|
| <b>0</b> | )<br>eeb     |                          |                        | /                      |          |       |              |            | U           | FCXAVI<br>suariClub | 2 Far         |
| Entit    | tat Lli      | icències Alb             | arans Participants     | Equips Inscripcions    | Gru      | ps E  | stadístique  | s          |             |                     |               |
|          |              | +                        |                        |                        | Par      | tits  |              |            |             |                     |               |
| -        |              |                          |                        |                        |          |       |              |            |             |                     |               |
| 0        | O Not        | u ajornament             |                        |                        |          |       |              |            |             |                     |               |
|          | _            |                          |                        |                        |          |       |              |            |             |                     |               |
| Modal    | itats > S    | Selecciona op <b>r</b> i | ó: 🗙 Categories > Sele | ecciona opció: 🚩 Subca | tegories | > Sel | ecciona opci | ó: 🔽 🖸 Cei | rca Netejar | J                   |               |
| Sel.     | Codi         | Estat                    | Equip local            | Equip visitant         | PL       | PV    | Grup         | Jornada    | Modalitats  | Categories          | Subcategories |
|          | 1            | Per Jugar                | FC Xavi "D"            | FC Xavi "A"            |          |       | Prova        | Jornada 1  | FUTBOL 5    | PREBENJAMI          | MASCULI       |
|          | 9            | Pe Jugar                 | FC Xavi "D"            | FC Xavi "B"            |          |       | Prova        | Jornada 3  | FUTBOL 5    | PREBENJAMI          | MASCULI       |
|          | 17           | Per Jugar                | FC Xavi "D"            | FC Xavi "C"            |          |       | Prova        | Jornada 5  | FUTBOL 5    | PREBENJAMI          | MASCULI       |
|          | 21           | Per Jugar                | FC Xavi "D"            | FC ivan "D"            |          |       | Prova        | Jornada 6  | FUTBOL 5    | PREBENJAMI          | MASCULI       |
|          | 13           | Per Jugar                | FC ivan "C"            | FC Xavi "D"            |          |       | Prova        | Jornada 4  | FUTBOL 5    | PREBENJAMI          | MASCULI       |
|          | 27           | Sense Data               | FC ivan "C"            | FC Xavi "B"            |          |       | Prova        | Jornada 7  | FUTBOL 5    | PREBENJAMI          | MASCULI       |
|          | 2            | Per Jugar                | FC Xavi "B"            | FC ivan "D"            |          |       | Prova        | Jornada 1  | FUTBOL 5    | PREBENJAMI          | MASCULI       |
|          | 16           | Sense Data               | FC Xavi "B"            | FC Xavi "C"            |          |       | Prova        | Jornada 4  | FUTBOL 5    | PREBENJAMI          | MASCULI       |
|          | 23           | Sense Data               | FC Xavi "B"            | FC ivan "B"            |          |       | Prova        | Jornada 6  | FUTBOL 5    | PREBENJAMI          | MASCULI       |
|          | 3            | Per Jugar                | FC Xavi "C"            | FC ivan "C"            |          |       | Prova        | Jornada 1  | FUTBOL 5    | PREBENJAMI          | MASCULI       |
|          |              |                          |                        |                        |          |       |              |            |             |                     |               |

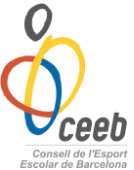

| Un cop                               | estem dins            | del par                 | tit, per                           | demana      | ar la        | propos       | ta d'ajo        | ornar-lo,              | hem           |
|--------------------------------------|-----------------------|-------------------------|------------------------------------|-------------|--------------|--------------|-----------------|------------------------|---------------|
| d'introdu                            | ir les <u>noves</u>   | dates d                 | el partit                          | i perqu     | è es fa      | a l'ajor     | nament          | <u><i>(1)</i></u> i el | <u>canvi</u>  |
| <u>del terre</u>                     | eny de joc            | <i>(2),</i> si          | s'escau,                           | i prém      | er el        | botó         | <u>Enviar</u> , | proposta               | <u>ı (3).</u> |
| ô.                                   |                       |                         |                                    |             |              |              | Ugu             | fc ivan<br>ariClub Tan | car sessió    |
| <b><i>⊽CEED</i></b><br>Entitat Llicè | rcies Albarans Parti  | cipants Equips          | Inscripcions                       | Grups Estad | ístiques Bo  | otiga Gedo   |                 |                        |               |
|                                      |                       |                         |                                    |             |              |              | 3               | Enviar p               | roposta       |
| FORMULA                              | RI AJORNAMEN          | т                       |                                    |             |              |              |                 |                        | AJ            |
| 🖻 Dades a                            | le l'event            |                         |                                    |             |              |              |                 |                        |               |
| Local<br>FC Xavi "A"                 |                       | Visitant<br>FC ivan "C" |                                    |             |              |              |                 |                        |               |
| 🗐 Dades a                            | le la proposta realit | zada per l'en           | titat <mark>1º</mark>              |             |              |              |                 |                        |               |
| Data                                 | Hora*                 | Tipu                    | Ajornament*                        | Adreça      | a <b>*</b>   |              | CP*             |                        |               |
| 01-11-2013                           | 18:15                 | Sele                    | cciona opció>                      | ✓ ))        |              |              | 08016           | i                      |               |
| Munisipi*                            | Provincia*            | Sele                    | cciona opció>                      |             |              |              |                 |                        |               |
| BARCELON                             | BARCELONA             | Hor                     | ari lliure                         |             |              |              |                 |                        |               |
|                                      | 20                    | Fes                     | a de lliure disposic               | ió          |              |              |                 |                        |               |
| O Modificar                          | pista joc             | End                     | arreriment/Avança<br>a de iugadors | ment        |              |              |                 |                        |               |
|                                      |                       | Falt                    | a entrenador                       |             |              |              |                 |                        |               |
|                                      |                       | Ajoi                    | nat per la pluja                   | 16          |              |              |                 |                        |               |
|                                      |                       | Altr                    | sposicio o installad<br>25         | L DE L'ES   | PORT ESCOLAR | DE BARCELONA |                 |                        |               |
|                                      |                       |                         | ())                                |             | 4            |              |                 |                        |               |

L'ajornament estarà demanat i s'haurà enviat l'avís al correu personal i a la intranet de l'aplicatiu de l'equip contrincant. Només faltarà que l'accepti o faci una contraproposta.

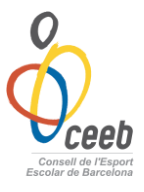

## 2. QUÈ FER SI REPS UN AJORNAMENT

Un cop rebut un mail al vostre correu personal i per tal de controlar i acceptar un ajornament d'un partit cal que entrem dins l'aplicatiu del CEEB. Per entrar al nostre espai a l'aplicatiu cal que introduïu el vostre nom d'Usuari i la contrasenya.

Un cop dins veurem que en la nostra safata d'entrada hi ha un <u>missatge nou</u>. Clicarem per veure'l.

| Oceeb                                                                                                    | FCXAVI<br>UsuariClus                         | Tancar sessió     |
|----------------------------------------------------------------------------------------------------|----------------------------------------------|-------------------|
| Entitat Llicències Albarans Participants Equips Inscripcions Grups Esta                                                                                                    | dístiques                                    |                   |
|                                                                                                    |                                              | 🛃 Desar           |
| FC XAVI                                                                                                    | +info E                                      |                   |
| Cif* Codi club Extern Data de Registre CCE Número Registre CCE Tipus d'Entita<br>G54165161 Associació E<br>A quin consell pertany?<br>Entitat del PCEE? CEEB (Consell de l'Esport Escolar de Barcelona) | ıt* Estat Club<br>İsportiva i Clubs ♥ Alta ♥ |                   |
| Afegir descripció                                                                                                    |                                              | Adjuntar Logo     |
| veurem el partit que te una petició.                                                                                                    |                                              | FCXAVI            |
| Entitat Llicències Albarans Participants Equips Inscripcions Gr                                                                                                    | ups Estadístiques                            |                   |
| Comu                                                                                                    | inicats                                      |                   |
| 🗇 🗗 Imprimir Comunicats                                                                                                    |                                              |                   |
| Sel. Id Comuni Tîtol                                                                                                    | Família Comunicat Data Cr                    | eació Te Adjunts? |
| 37 NOU AJORNAMENT                                                                                                    |                                              | No                |
| 38 NOU AJORNAMENT                                                                                                    |                                              |                   |
|                                                                                                    |                                              | No                |

Un cop hem clicat al **Nou ajornament** ens apareixerà el Formulari del comunicat on ens informa del possible canvi proposat per l'altre entitat.

|         |                         |          |                            |          |              |       |               |             | <b>fc ivan</b><br>UsuariClub | Tanca          |
|---------|-------------------------|----------|----------------------------|----------|--------------|-------|---------------|-------------|------------------------------|----------------|
| Entitat | Llicències              | Albarans | Participants               | Equips   | Inscripcions | Grups | Estadístiques | Botiga Gedo |                              |                |
|         |                         |          |                            |          |              |       |               |             |                              |                |
|         |                         |          |                            |          |              |       |               |             | 🗲 Tornar                     | 🗗 Imprimir Com |
| ORM     | ULARI D                 | E COM    | UNICAT                     |          |              |       |               |             | 🗲 Tornar                     | 🔁 Imprimir Com |
|         | ULARI D<br>da d'ajornam | E COM    | UNICAT<br>FC ivan "B" - FC | ivan "C" | >            |       |               |             | 🔶 Tornar                     | 🔁 Imprimir Com |
| ORM     | ULARI D<br>da d'ajornam | E COM    | UNICAT<br>FC ivan "B" - FC | ivan "C" | >            |       |               |             | 🗲 Tornar                     | 🗗 Imprimir Com |

Tot seguit, per acceptar l'ajornament o fer una contraproposta, hem d'anar a la pestanya *Esports Equips* i entrar a l'apartat *Ajornaments.* 

| O<br>Occeb<br>Entitat Llicències Albarans Participants Esports Individua                                                                                                    | Esports Equip Esports Grund                  | Consultes Comunicats | AVI Usuari Club Tancar sessió <u>? Manual</u><br>Botiga Gedo |
|----------------------------------------------------------------------------------------------------|----------------------------------------------|----------------------|--------------------------------------------------------------|
|                                                                                                    | Equips Ajornan                               | nents                | e Desar                                                      |
| FC Xavi           Cif*         Codi club Extern         Data de Registre CCE         Núr           G54165161         0000                                                                                                    | Competicions<br>Grups<br>Jornades<br>Partits | +info                |                                                              |
| Data Darrer Estatut         Nom Abreviat         Tipus d'Enditat*           Associació Esportivi         Associació Esportivi           A quin consell pertany?         Entitat del PCEE?         CEEB (Consell de l'Esport Escolar de Barcelona) | a i Clubs                                    | Estat Club           | Adjuntar Logo                                                |
| Afegir descripció           Ø         Dades de localització                                                                                                    |                                              | Мара                 | <u>de localització</u> 🔲 Localització estrangera             |

Un cop dins veurem tots els ajornaments que hem fet en tota la temporada. Es cerca el partit correcte i es clica per poder veure la nova proposta.

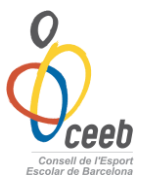

## 3. SI ACCEPTEM LA PROPOSTA

Entrem dins del partit i a la part superior hem de clicar Validar ajornament.

| Oceeb             |               |              |                        |                |       | <b>FCXAVI</b><br>UsuariClub | 2 Tancar sessió   |
|-------------------|---------------|--------------|------------------------|----------------|-------|-----------------------------|-------------------|
| Entitat Llicèncie | s Albarans Pa | nticipants E | ļuips Inscripcions Gri | ups Estadístio | lues  |                             |                   |
|                   |               |              |                        |                | 🔶 Tor | nar 📀 Validar ajornament    | 🛃 Enviar proposta |
| FORMULARI         | AJORNAME      | NT           |                        |                |       |                             | AJ                |
| 🙏 Dades de l'     | 'event        |              |                        |                |       |                             |                   |
| Local             |               | Visitant     |                        |                |       |                             |                   |
| FC Xavi "B"       |               | FC ivan "B   |                        |                |       |                             |                   |
|                   |               |              |                        |                |       |                             |                   |
| 🙏 Dades de la     | a proposta    |              |                        |                |       |                             |                   |
| Data*             | Hora*         |              | Adreça*                |                | CP*   | Municipi*                   |                   |
| 09-11-2013        | 10:00         |              | ххх                    |                | 08005 | BARCELONA                   |                   |
| Provincia*        |               |              |                        |                |       |                             |                   |
| BARCELONA         |               |              |                        |                |       |                             |                   |
| O Modificar pist  | a joc         |              |                        |                |       |                             |                   |

El partit quedarà immediatament a la nova data acordada i s'avisarà als respectius delegats amb un correu tant al seu mail personal com al intranet de l'aplicatiu.

"<u>Sempre cal assegurar-nos que s'accepti l'ajornament per</u> <u>l'aplicatiu, ja que si l'altre part no l'accepta quedarà amb la</u> <u>mateixa data i hora d'inici.</u>"

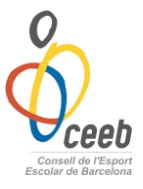

## 4. SI VOLEM FER UNA CONTRAPROPOSTA

Dins del partit que ens han demanat ajornar-lo, si volem fer una contraproposta, hem d'introduir les <u>noves dates (1)</u> del partit i el canvi del <u>terreny de joc (2)</u>, si s'escau, i prémer el botó <u>Enviar proposta (3).</u>

| o<br>Oceeb                      |                                    |                                                        | FCAVI                        |
|---------------------------------|------------------------------------|--------------------------------------------------------|------------------------------|
| Entitat L'icències Albarans Par | ticipants Equips Inscripcions Grup | s Estadístiques                                        |                              |
|                                 |                                    | <table-cell-rows> Tornar 🛛 🤡 Validar</table-cell-rows> | ajornament 🛃 Enviar proposta |
|                                 | лт /                               |                                                        | 3° AJ                        |
| 👗 Dades de l'event              |                                    |                                                        |                              |
| Local                           | Visitant                           |                                                        |                              |
| FC Xavi B"                      | FC ivan "B"                        |                                                        |                              |
|                                 |                                    |                                                        |                              |
| 💄 Dades de la proposta          | 10                                 |                                                        |                              |
| Dat Hora*                       | Adreça*                            | CP* Municipi*                                          |                              |
| 09-11-2013 10:00                | Ххх                                | 08005 BARCELONA                                        |                              |
| PARGELONIA                      |                                    |                                                        |                              |
| BARUELOINA                      |                                    |                                                        |                              |
| 🕒 Modificar pista joc           |                                    |                                                        |                              |

La contraproposata estarà demanada i s'haurà enviat l'avís al correu personal i a la safata de l'aplicatiu de l'equip contrincant. Només faltarà que l'accepti o faci una contraproposta.

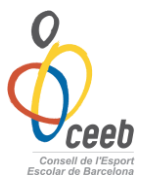

### 5. AJORNAMENT FORA DE TERMINI

Un cop finalitzat el plaç (**dimarts fins les 9 del matí**), per poder fer un ajornament per l'aplicatiu, cal que ens descarreguem el full d'ajornament fora de termini que tenim a la pàgina web <u>www.elconsell.cat</u>, a la pestanya **Documentació**, Impresos i descarregar el document **full d'ajornament fora de termini**.

| $(\mathbf{v})$                                                                                                    | Esport:*BASQUET                                                                                    | e<br>Los                                                                | Categoria: * PR                                                                      | E-BENJAMİ                                                                 | Grup:*1                                            |
|----------------------------------------------------------------------------------------------------|----------------------------------------------------------------------------------------------------|-------------------------------------------------------------------------|--------------------------------------------------------------------------------------|---------------------------------------------------------------------------|----------------------------------------------------|
| Consell de l'Esport                                                                                                    | Jornada:* 10                                                                                       | Nº Partit (cale                                                         | ndari):* 25123                                                                       | Masculí 🛛                                                                 | Femení 🔲                                           |
| Partit: * CEEB                                                                                                    |                                                                                                    | / 0                                                                     | EVOS                                                                                 |                                                                           |                                                    |
| Equip que sol·licita el canvi:*                                                                                                    | CEEB                                                                                               | 0211                                                                    |                                                                                      |                                                                           |                                                    |
| Motiu pel qual es sol·licita el                                                                                                    | canvi:* INDISPONII                                                                                 | BILITAT JUGAI                                                           | DORS                                                                                 |                                                                           |                                                    |
| Shavla de lucar:                                                                                                    |                                                                                                    |                                                                         | Es fuqard:                                                                           |                                                                           |                                                    |
| Data:* 23/10/15                                                                                                    |                                                                                                    |                                                                         | Data: *25/10/15                                                                      |                                                                           |                                                    |
| Hora:* 18:30                                                                                                    |                                                                                                    |                                                                         | Hora: *18:30                                                                         |                                                                           |                                                    |
| Lloc: * AVINGUDA LITO                                                                                                    | RAL 86-96                                                                                          |                                                                         | loc:* AVINGUDA                                                                       | LITORAL 86                                                                | -96                                                |
| Conformitat equip local                                                                                                    |                                                                                                    |                                                                         | Conformitat equip                                                                    | visitant                                                                  | aureça                                             |
| Nº de Centre: * 145 *Dispo                                                                                                    | onible al calendari                                                                                | SEGELLAT PEL<br>RESPONSABLE                                             | Nº de Centre: *                                                                      | 280 *Disponib                                                             | le al calendar                                     |
| Nom: CARLOS                                                                                                    |                                                                                                    |                                                                         | Nom: DAVID                                                                           |                                                                           |                                                    |
| D.N.I: * 12345678C                                                                                                    | ź                                                                                                  |                                                                         | D.N.I: * 12345                                                                       | 678C                                                                      |                                                    |
| Telèfon:627825987                                                                                                    |                                                                                                    |                                                                         | Telèfon:658941                                                                       | 325                                                                       |                                                    |
| Normativa general d<br>si el comitè corre<br>no han seguit el<br>terminis per prese<br>Tots aquests ajor<br>concedits, tindran<br>Contre que l'hagi d | <u>e competició</u> : A<br>sponent accep<br>procediment<br>ntar-ho.<br>rnaments que<br>un cost adm | Aquest ajor<br>ota la prop<br>habitual a<br>es sol·lic<br>ninistratiu d | nament nomé<br>osta de les d<br>a l'aplicatiu<br>itin <u>fora de</u><br>le 5€ que ha | s tindrà va<br>ues entita<br>informàtic<br><u>termini</u> i<br>aurà d'abo | alidesa<br>ts, que<br>: i els<br>siguin<br>onar el |

Exposició del cas:

"Cal que tots els camps estiguin correctament emplenats."

"<u>No s'acceptaran ajornaments amb camps que estiguin en blanc.</u>"

"<u>En cas de no disposar de data per jugar el partit ajornat, cal ficar</u> <u>una data llunyana i canviar-la en quan es disposi d'ella.</u>"

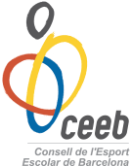

Un cop complimentat el full d'ajornament fora de plaç cal enviar-lo a <u>ajornaments@elconsell.cat</u>.

Un cop enviat l'ajornament fora de termini, el comitè de competició valora l'acceptació del mateix.

"<u>En cap cas, enviar l'ajornament fora de termini significa que</u> <u>estigui acceptat.</u>"

"<u>Notificarem via mail de l'aplicatiu si s'accepta o no l'ajornament.</u>"

Si l'ajornament és acceptat pel comitè de competició, hi ha un càrrec administratiu de  $5\varepsilon$ ; si no és acceptat, el partit es mantindrà amb la mateixa data i hora de joc. En aquet cas cal que els entrenadors/delegats es presentin amb les fitxes al terreny de joc per tal de formalitzar amb el tutor de joc tots els tràmits.